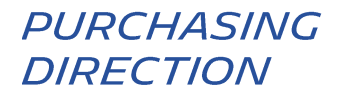

# ÎNCARCĂ O FACTURĂ PE PLATFORMA HUBWOO

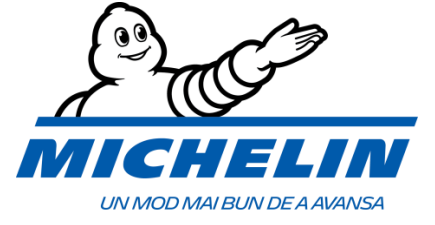

### 1. CUM MĂ CONECTEZ LA PLATFORMĂ

Adresă internet: https://portal.hubwoo.com/ Introduceți Numele de HUBWCO The Business Network Utilizator și Parola Login IS YOUR COMPANY ON THE BUSINESS NETWORK YET? đ Enter your user name Forgot User Name? Join Now - Free -In 2013 40% of suppliers identified will be through a Business Network Enter your password Complete your Profile Source: Aberdeen Group Study March 2012 Forgot Password? Apăsați pe «Login» Market your Products and Services Need Help? Login

Veți ajunge pe pagina de Home (Acasă).

Limba poate fi schimbată oricând selectând **User Name** (Nume Utilizator) > **Edit My User Profile** (Editare Profil Utilizator) > **Primary Language** (Limbă Principală).

|                                                                                                    | Nume Utilizator         |                            |  |  |  |
|----------------------------------------------------------------------------------------------------|-------------------------|----------------------------|--|--|--|
| A Perfect Commerce Company The Business Network                                                                                                    | User Na                 | Edit Company Name V Help V |  |  |  |
| 2. CUM ÎNCARC O FACTURĂ                                                                                                    |                         | Log Off                    |  |  |  |
| <ul> <li>Înainte de a încărca prima factură în format pdf pe Portal, trebuie completate</li> <li>câmpurile obligatorii din profilul furnizor. După ce ați completat toate câmpurile,</li> <li>treceți la etapa următoare în « Finance ».</li> </ul> |                         |                            |  |  |  |
| Apăsaţi « Finance », apoi<br>« Invoice & Payment Status »                                                                                                    |                         |                            |  |  |  |
| A Perfect Commerce Corrapany                                                                                                    | rk                      |                            |  |  |  |
| Home Orders Finance Business E Invoice & Payment Status Service Entries Invoices                                                                                                    | Directory<br>Credit Adv |                            |  |  |  |

Veți ajunge pe pagina Invoice & Payment Status (Statut Facturi și Plăți).

Invoice & Payment Status Search × to × Invoice Number Exact match V Issue Date PO Number 🚃 × to Exact match V Status RA Number A ۲ Show disputed invoices 🔲 Seller Name Buyer Name Find or × clear Upload Invoices **Upload Invoices Butonul** 

vă permite să încărcați factura în format pdf.

Principiile de facturare ale Michelin\*:

- La emiterea facturii, asigurați-vă că toate informațiile obligatorii apar în factura dvs.
- Toate facturile vor fi încărcate pe platforma de partajare a fişierelor Hubwoo în maxim 2 zile de la data emiterii.

\* Consultați ghidul de facturare destinat furnizorilor pe portalul Michelin Purchasing: <u>https://purchasing.michelin.com/en/europe/</u>

#### 3. CARE SUNT CÂMPURILE OBLIGATORII

Mai întâi trebuie să alegeți Buyer-ul. Acesta este reprezentat de Entitatea Michelin către care doriți să facturați.

Dacă entitatea Michelin către care doriți să facturați nu este disponibilă în listă, vă rugăm să contactați : <u>compte-fonction.michelin-purchasing@michelin.com</u>

| Dacă aveți un singur cont pentru mai multe companii, trebuie să selectați Furnizorul într-<br>un câmp adițional « Select Supplier », reprezentând compania care emite factura. |                              |                            |              |                               |                 |
|----------------------------------------------------------------------------------------------------|------------------------------|----------------------------|--------------|-------------------------------|-----------------|
| Invoice Upload                                                                                                    |                              |                            |              |                               |                 |
| Select Supplier:                                                                                                    | Company Name                 | •                          |              | Selectați Buy                 | er-ul           |
| Select Buyer:                                                                                                    | Michelin MFPM (FR)           |                            |              |                               |                 |
| Buyer Company Link:                                                                                                    | Michelin Purchasing site     |                            |              |                               |                 |
| File Name * Invoice<br>Number *                                                                                                    | Document PO Number *<br>Type | Original Invoice<br>Number | Issue date * | Total Amount without<br>VAT * | Currency *      |
| Browse                                                                                                    | Invoice 🔻                    |                            | 12-Oct-16    |                               | EUR 🔻 🗙         |
| Browse                                                                                                    | Invoice V                    |                            | 12-Oct-16    |                               | EUR 🔻 🗙         |
|                                                                                                    |                              |                            |              |                               | Apply and Close |

Odată ce toate câmpurile au fost completate și verificate, factura încărcată va fi trimisă către

| departamentul nostru Michelin Account Payable, apăsând pe                                                                                                    |  |  |  |  |
|----------------------------------------------------------------------------------------------------|--|--|--|--|
| În urma acestei acțiuni documentele dumneavoastră vor fi înregistrate pe Platformă.<br>Odată înregistrate, factura și datele introduse în câmpuri <b>NU POT FI MODIFICATE</b> . |  |  |  |  |
|                                                                                                    |  |  |  |  |
| Mesajul de mai jos confirmă faptul că factura a fost trimisă cu succes către Michelin.                                                                                          |  |  |  |  |
| Invoice Upload X                                                                                                    |  |  |  |  |

Factura încărcată este considerată ca fiind originalul și nu trebuie retransmisă în nici un alt mod.

\_\_\_\_\_

Close

## 4. DEFINIȚII CÂMPURI

| File name (Nume fișier)                                      | Numele fișierului pdf care conține factura de încărcat.                                                                                                    |  |  |
|--------------------------------------------------------------|----------------------------------------------------------------------------------------------------|--|--|
| <b>Invoice number</b> (Număr<br>factură)                     | Numărul unic al facturii.                                                                                                    |  |  |
| <b>Document type</b> (Tip document)                          | Tip predefinit: Invoice (Factură). Modificați în cazul unei Note de Credit (Credit Note).                                                                                                    |  |  |
| <b>Po number</b> (Număr<br>Comandă)                          | Numărul de Comandă (PO) indicat pe comandă (94601 de exemplu) SAU<br>referința (ID) dată de Michelin în cazul unei facturi NON PO (QR12345 de<br>exemplu). În cazul unei facturi ce contine mai multe Numere de Comandă (PO),<br>vă rugăm să indicați numai primul PO. |  |  |
| <b>Original invoice number</b><br>(Număr factură originală)  | Se completează numai în cazul unui document tip Notă de Credit (factură de stornare).                                                                                                    |  |  |
| Issue date (Dată emitere)                                    | Data facturii: data la care a fost emisă factura.                                                                                                    |  |  |
| <b>Total amount without VAT</b><br>(Valoare totală fără TVA) | Valoarea totală fără taxe (TVA), folosind « . » ca și separator zecimal (exemplu: 1000.00 - o mie) pentru versiunea în limba engleză și « , » (exemplu: 1000,00 - o mie) pentru celelalte limbi.                                                                       |  |  |
| Currency (Monedă)                                            | Predefinit: Euro. Puteți modifica moneda din profilul dumneavoastră de utilizator.                                                                                                    |  |  |

## 5. CUM GĂSESC O FACTURĂ ÎNCĂRCATĂ

De pe pagina « Invoice & Payment Status » (Statut Facturi și Plăți), puteți caută un document indicând numărul facturii și apăsând pe « Find » (Găsește).

| Apoi, apăsati pe numărul facturii |             |                    |              |                   |                     |                 |               |
|-----------------------------------|-------------|--------------------|--------------|-------------------|---------------------|-----------------|---------------|
| Invoice No                        | Seller Name | <u>Buyer Name</u>  | <u>PO No</u> | <u>Issue Date</u> | <u>Total Amount</u> | <u>Currency</u> | <u>Status</u> |
| invoice number                    | 409-SUP     | Michelin MFPM (FR) | F111111      | 12-Oct-2016       | 1.00                | EUR             | Sent          |

Acest lucru vă permite, prin intermediul paginii « Invoice Details » (Detalii factură), să vedeți documentul original PDF, făcand clic pe link-ul din partea stânga jos a ecranului, din «Attachments » (Atașamente).

| Invoice De    |                      |                      |                                 |                         |          |
|---------------|----------------------|----------------------|---------------------------------|-------------------------|----------|
| Actions       |                      |                      |                                 |                         |          |
| <u>Return</u> | 🌓 <u>PDF</u> 🛛 🔀 Ser | <u>id E-mail</u> 👘 🐐 | Internal Notes 🛛   Status F     | listory                 |          |
|               |                      |                      |                                 |                         |          |
| Header Inf    | 0                    |                      |                                 |                         |          |
| Invoice No:   | invoice number       | Buyer Name           | : Michelin MFPM (FR) - Logistic | Seller Name: 409-SUP    |          |
| Issue Date:   | 12-Oct-2016          | Buyer Ident:         | : 409_LOG                       | Seller Ident: HWBF32684 |          |
| Currency:     | EUR                  | Status:              | Sent                            |                         |          |
| Payment Da    | te:                  | PO No:               | F111111                         |                         |          |
|               |                      |                      |                                 | Factura originală îi    | ncărcată |
| Attachme      | nts 1                |                      |                                 | <b>3</b>                |          |
| Nº Purpose    | Title File Name      | Desc                 | cription                        |                         |          |
| 1             | Tinvoice T           | EST2.pdf             |                                 |                         |          |

#### 6. CUM VIZUALIZEZ STATUTUL FACTURILOR

De pe pagina « Invoice & Payment Status » (Statut Facturi și Plăți), puteți caută un document indicând numărul facturii și apăsând pe « Find » (Găsește).

| Invoice No     | <u>Seller Name</u> | <u>Buyer Name</u>  | <u>PO No</u> | <u>Issue Date</u> | <u>Total Amount</u> | <u>Currency</u> | <u>Status</u> |
|----------------|--------------------|--------------------|--------------|-------------------|---------------------|-----------------|---------------|
| invoice number | 409-SUP            | Michelin MFPM (FR) | F111111      | 12-Oct-2016       | 1.00                | EUR             | Sent          |

Statutul facturilor în portal poate fi:

- « Sent »: Factura este trimisă și disponibilă pentru departamentul contabil al Michelin.
- « Accepted »: Factura este gata pentru plată sau plătită.
- « Others »: Factura așteaptă validarea. Michelin face toate cele necesare pentru a debloca situația. Aceast statut este întotdeauna insotit de motivul de blocare. Aceste motive sunt:
  - o "Others: Qty Rec": Cantitatea facturată depășește cantitatea primită.
  - o "Others: Supplier Site on Hold": Contul furnizorului este blocat.
  - **"Others: Line Variance"**: Suma liniilor de pe factura nu este egală cu suma facturii.
  - "Others: Max Ship amount": Variația dintre valoarea facturii și a expediției depășește limita.
  - "Others: Price": Prețul facturii este mai mare decat prețul comenzii de achiziție.
  - "Others: MICH\_AWAITING\_APPROVAL": Factura așteaptă aprobarea.
- « Rejected »: Factura este respinsă pentru nerespectarea datelor obligatorii. În această situație, vi se va solicita să încărcați o factură nouă, corectată, ce va avea un nou număr de factură.

Detaliile statutului sunt disponibile făcând clic pe butonul 🖤 și apoi " Status history ".

#### 7. NOTIFICARI PRIN EMAIL

De fiecare dată când se modifică statutul facturii, pentru a vă informa despre evoluția facturii, primiți o notificare prin e-mail. Puteți gestiona / dezactiva această notificare după cum urmează:

Faceți clic pe « Edit My User Profile » (Editați profilul meu de utilizator), apoi pe « Manage Alerts » (Gestionați alertele). Faceti click pe stilou pentru a gestiona modul de a fi notificat sau faceți clic pe coș pentru a opri notificarea.

## 8. PROBLEME & SOLUȚII

| Intrebari                                                                               | Acțiuni ale utilizatorului                                                                                             | Contacte                                                                                                    |
|-----------------------------------------------------------------------------------------|----------------------------------------------------------------------------------------------------|----------------------------------------------------------------------------------------------------|
| Nu pot încărca                                                                          | - Verificați dacă factura este in format PDF                                                                           | Customercare@proactis.com<br>sau                                                                                     |
| facturi                                                                                 | <ul> <li>Verificați dacă toate caracterele obligatorii<br/>marcate cu * sunt completate</li> </ul>                     | Call Customer care at:                                                                                               |
|                                                                                         | <ul> <li>Consultați documentația :<br/><u>https://purchasing.michelin.com/en/hubwoo-</u><br/>documentation/</li> </ul> | Limba         Numar de telefon           Engleza         +44 2033188633           Franceza         +33 1 53 25 55 91 |
| Nu mă pot<br>conecta la                                                                 | Verificați legătura la internet :<br>https://portal.hubwoo.com                                                         | Germana +49 69257380481<br>Italiana +39 0240708174                                                                   |
| platformă                                                                               |                                                                                                    | Spaniola +34 911876756                                                                                               |
| Nu găsesc<br>compania<br>Michelin către<br>care vreau să<br>facturez.                   | Cereţi acces                                                                                                    | https://purchasing.michelin.com/en/<br>hubwoo-sign-up/                                                               |
| Am nevoie de<br>asistență cu<br>privire la factura<br>mea sau<br>procesarea<br>plăților | Contactați-ne prin e-mail                                                                                              | Michelin AP EU@maileu.custhelp.com                                                                                   |